## Loore Laajrak ko ñan Deloñe Canvas

- 1. Kojerbal Google Chrome einwot browser eo kwokonaan kojerbale ñan Canvas.
- 2. Etal ñan <u>www.google.com</u> im ilo bok in kabok eo taipwi: Canvas.

|                    | Go                | ogle           |             |
|--------------------|-------------------|----------------|-------------|
| Q                  |                   |                |             |
| <b>_</b>           | $\mathbf{\nabla}$ | Þ              | Ψſ          |
| Weather            | Sports            | What to watch  | Restaurants |
| <u>Helpful tip</u> | os to avoid       | COVID-19 onlir | ne scams    |

3. Kojerbal link eo emoj kowalok einwot "Canvas by Instructure."

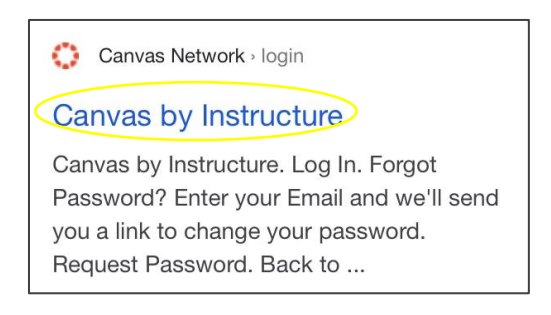

4. Kadeloñ email im password eo am, innem kelet: Kadeloñ Etam (Log In).

|   | CANVAS   |  |
|---|----------|--|
|   | Email    |  |
| < | Password |  |
|   | Log In   |  |

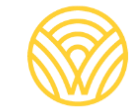

Washington Office of Superintendent of **PUBLIC INSTRUCTION** 

5. Eñaj bōk kwe ñan Dashboard eo (jikin eo ej kowalok aoleb laajrak ko).

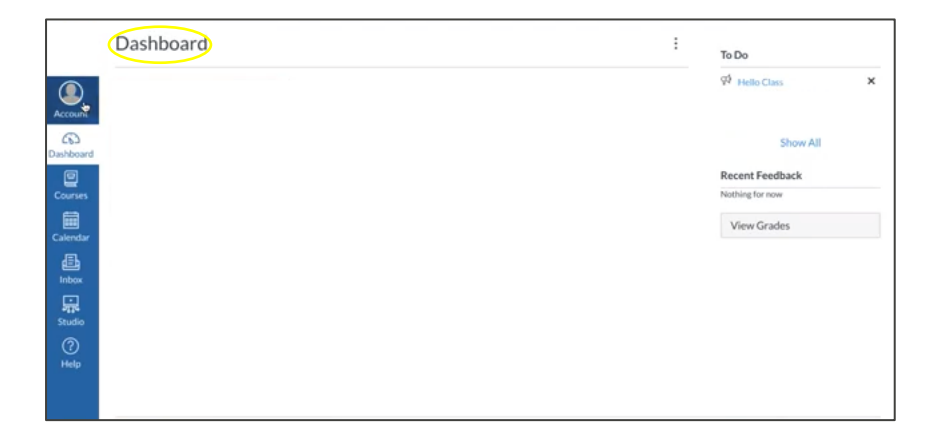

- 6. Ñan bōk <u>Kōkkāāle eo an Jinen ak Jemen ñ</u>an am deloñ einwot juon <u>Rialwoj</u> ñan lale jerbal ko an ajiri eo nejum, etap ñan:
- a) Kelet: Akkoun:

|            | Dashboard | : | To Do           |   |  |
|------------|-----------|---|-----------------|---|--|
| Account    |           |   | 99 Hello Class  | × |  |
| Dashboard  |           |   | Show All        |   |  |
|            |           |   | Recent Feedback |   |  |
| Courses    |           |   | Nothing for now |   |  |
| Calendar   |           |   | View Grades     |   |  |
| E<br>Inbox |           |   |                 |   |  |
| Studio     |           |   |                 |   |  |
| 0          |           |   |                 |   |  |
| Help       |           |   |                 |   |  |
|            |           |   |                 |   |  |
|            |           |   |                 |   |  |

b) Kelet: Jikin Karōkin Kōbban (Settings).

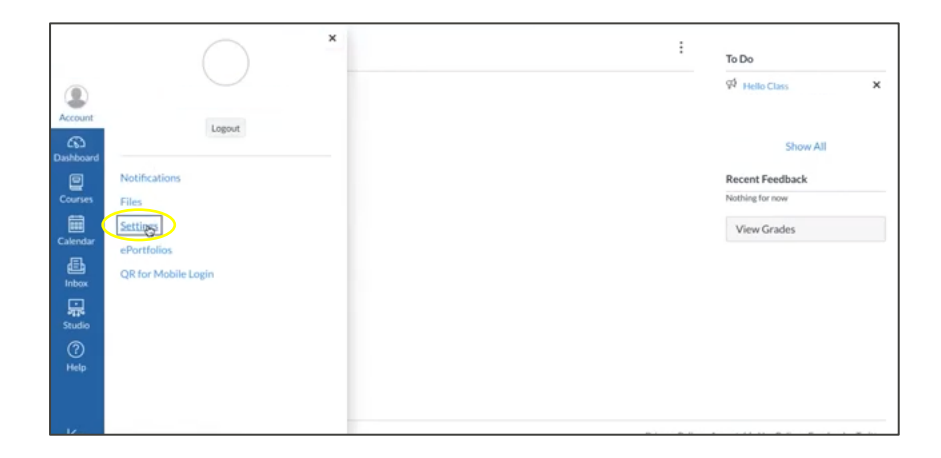

c) Kelet: Kobaiki ibben Rialwoj eo:

| 2               | Notifications | Contract of the second second |                                                               | Ways to Contact                                                         | Ways to Contact                    |     |  |
|-----------------|---------------|----------------------------------------------------------------------------------------------------|---------------------------------------------------------------|-------------------------------------------------------------------------|------------------------------------|-----|--|
| Account         | Files         | •                                                                                                    | Settings                                                      |                                                                         | Email Addresses                    |     |  |
| (G)<br>breadfau | Settings      | Full Name:*                                                                                                    | This name will be used for grad                               | ing                                                                     |                                    |     |  |
|                 | ePortfolios   | Display Name                                                                                                    | People will see this name in dis                              | cussions, messages and comments,                                        | Email Address<br>Other Contacts Ty | ype |  |
|                 |               | Sortable Name:                                                                                                    | This came appears in sorted list                              | ts.                                                                     | + Contact Method                   |     |  |
| Calendar<br>dBa |               | Pronouns                                                                                                    | None<br>These pronouns will appear aft                        | er your name when shown in the UI                                       | Sedit Settings                     |     |  |
| Introx          |               | Language                                                                                                    | System Default (English (                                     | (US))                                                                   |                                    |     |  |
|                 |               | Time Zone:                                                                                                    | Pacific Time (US & Canad                                      | 5a)                                                                     | Download Submission                | ł:  |  |
| Studio          |               | Web Se                                                                                                    | ervices                                                       |                                                                         | 용Pair with Observer<br>참           |     |  |
| Help            |               | Canvas can m<br>any of the ser                                                                                                    | iake your life a lot easier bγ<br>vices in "Other Services" t | y tying itself in with the web tools you alread<br>to see what we mean. | y use. Click                       |     |  |
|                 |               | Let fellow c                                                                                                    | ourse/group members see                                       | which services I've linked to my profile                                |                                    |     |  |
| ₩               |               | Registere                                                                                                    | ed Services                                                   | Other Services                                                          |                                    |     |  |

d) Kakwone KŌKKĀĀLE IN KAKOBA ÑAN RIJIKUUL EO.

|                                                                                                    | Ways to Contact.<br>Email Addresses |
|----------------------------------------------------------------------------------------------------|-------------------------------------|
| Pair with Observer                                                                                                    |                                     |
| Share the following pairing code with an observer to allow<br>them to connect with you. This code will expire in seven days,<br>or after one use. |                                     |
| CODE                                                                                                    |                                     |
| Test Inte                                                                                                    |                                     |
| Web Se                                                                                                    | SPair with Othervier                |
|                                                                                                    |                                     |
| g Let fellow course/group members see which services I we linked to my profile                                                                    |                                     |
|                                                                                                    |                                     |

**KŌMMANE JUON AKKOUN IN CANVAS EINWOT JUON JINEN AK JEMEN RIJIKUUL:** Jikuul eo an rijikuul eo eñaj lale app in Canvas eo an Jinen im Jemen. Kwōnaj aikuji URL in Canvas eo an jikuul eo emoj kadeloñ rijikuul eo nejum. Kebaak jikuul eo ñan am bōk URL Canvas eo.

Kadeloñ Etan Jinen im Jemen:

1. Kadeloñ melele ko am. Kōjerbal **KŌKKĀĀLE IN KAKOBA ÑAN RIJIKUUL EO** rar lewaj moktalok ñan kwe innem etal ñan "JINO BŌK KWŌNAAM."

| Parent Signup        | د                      |
|----------------------|------------------------|
| Your Name            |                        |
| Your Email           |                        |
| Password             |                        |
| Re-enter Password    |                        |
| Student Pairing Code | What is a pairing code |

2. Deloñ einwot juon Jinen Jemen/Rialwoj: Kadeloñ email im password eo am.

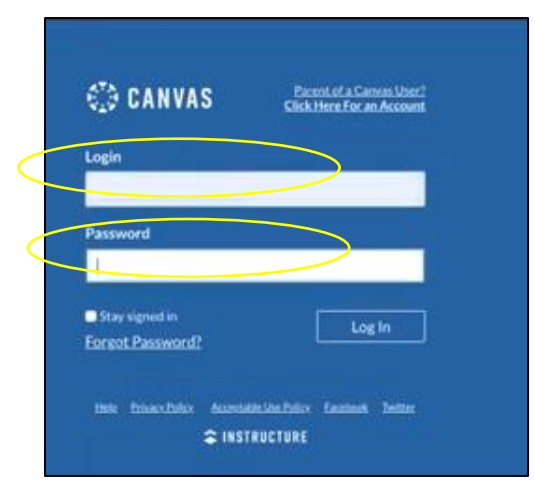

3. Renaj karool waj kwe ñan jikin melele ko imaan an ajiri eo nejum einwot juon Rialwoj.

|           | Notifications. Tell us how and when you would like to be notified of events in Carvas. Notification Pytherences |                | Coming Up<br>Nothing for the next | I View<br>week | Calendar |
|-----------|----------------------------------------------------------------------------------------------------|----------------|-----------------------------------|----------------|----------|
| Account   | Dashboard                                                                                                    | :              | View Grades                       |                |          |
| Dashboard |                                                                                                    |                |                                   |                |          |
| Courses   |                                                                                                    |                |                                   |                |          |
| Calendar  |                                                                                                    |                |                                   |                |          |
| Enbox     |                                                                                                    |                |                                   |                |          |
| Studio    |                                                                                                    |                |                                   |                |          |
| ⑦<br>Help |                                                                                                    |                |                                   |                |          |
|           |                                                                                                    |                |                                   |                |          |
| ⊬         | ₽ INSTRUCTURE                                                                                                   | Privacy Policy | Acceptable Use Policy             | Facebook       | Twitter  |